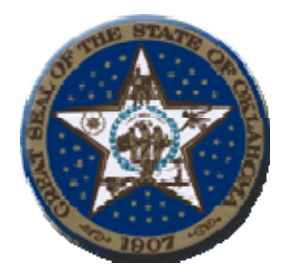

## Ken Miller Oklahoma State Treasurer 2300 North Lincoln Blvd, Room 217 Oklahoma City, OK 73105

## **Procedures to Retrieve Agency Check Register**

#### **1.** System Requirements:

**a**. The web site and application will be accessible via the internet using Microsoft i.e. browser 5.0 and higher.

## 2. Signing on the web site:

**a**. The web address for the Agency Check Register is

https://oas1.ost.state.ok.us/forms/frmservlet

| 🎇 Oracle Developer Forms Runtime - Web |                     |
|----------------------------------------|---------------------|
| ₩indow                                 | ORACLE <sup>.</sup> |
|                                        |                     |
|                                        |                     |
|                                        |                     |
|                                        |                     |
|                                        |                     |
| Logon DODDDDDDDDDDDDDDDDDDDDDDDDDDDDDD |                     |
| Username: utre037                      |                     |
| Password: +++++++                      |                     |
| Database: imaging                      |                     |
|                                        |                     |
| <u>Connect</u> Cancel                  |                     |
|                                        |                     |
|                                        |                     |
| 1000000 000000000                      |                     |
|                                        |                     |
|                                        |                     |

**b.** Enter your ID, password and the name "Imaging" in the Database field then click on the indicator connect.

3. After sign on is complete, the following screen will display:

| Stracle Developer Forms Runtin<br>Action Edit Query Block Recor                                                                                                    | ne-Web<br>d Eield Help Window |                                                                                                    |                                                                                                    |                                                                                                    |            |
|----------------------------------------------------------------------------------------------------|-------------------------------|----------------------------------------------------------------------------------------------------|----------------------------------------------------------------------------------------------------|----------------------------------------------------------------------------------------------------|------------|
| MEF0050 OK                                                                                                    | LAHOMA STA                    | TE TREASURY                                                                                                    | 04-APR-2005 15:10:31                                                                                      |                                                                                                    | × ت ک<br>۲ |
| Userid<br>(17351)                                                                                                    | First Name<br>EST             | Last Na                                                                                                    | me                                                                                                    |                                                                                                    | _          |
| Des<br>Run   Agency Check Registers<br>Run   AR Inquiry<br>Run   Menu Password Maintena<br>Run  <br>Run  <br>Run  <br>Run  <br>Run  <br>Run  <br>Run  <br>Run  <br>Run  <br>Run  <br>Run  <br>Run | cription                      | Application Id Program Id<br>AG ARGF0010<br>AR AARF0008<br>ME JMEF0090<br>C C C C C C C C C C C C C C C C C C C | Program Type Call Progr.<br>F ARGF001<br>F AARF000<br>F JMEF0090<br>C C C C C C C C C C C C C C C C C C C | am ID<br>0<br>8<br>7<br>7<br>7<br>7<br>7<br>7<br>7<br>7<br>7<br>7<br>7<br>7<br>7<br>7<br>7<br>7<br>7<br>7 |            |
| ।<br>जीइtart (1) 🖉 🚔 🗿 ) (0)                                                                                                    | Inbox - Micr 🕵 Oracle Ente.   | 🖾 Start OC4J 🕵 Oracle B                                                                                         | nte 🚺 Oracle For 🛘 🏹 Oracle                                                                               | acle9iA5 Koracle De                                                                                       |            |

#### Icon descriptions from left to right

- Yellow diskette -Save changes.
- Printer Print Screen.
- Exit door Return to previous Oracle screen or log off of the main menu.
- Scissors Cuts data from a selected field.
- Copy pages Copies data from a selected field.
- Paste pages Paste data into a designated field.
- Inquiry Allows user to access a new search.
- Enter Inquiry Displays information requested by inquiry.
- Exit Inquiry Completes previous inquiry.
- Double Blue Left Arrows Allows user to move between fields.
- Single Blue Left Arrow Allows user to return to pervious fields. Up and down arrows also moves user from one field to another.
- Single Blue Right Arrow Allows user to move forward. Up and down arrows also move user from one field to another field.
- Double Blue Right Arrows Allows user to move between fields.
- Green Plus Allows user to insert a new record
- Red X Allows user to delete the current record.
- Lock Prevents record from being updated by another user.

4. Select the "Green Run" button by Agency Check Register. The following screen will Display:

| ARGF0010                      |                                                                      | DAILY CHECK REG                                                         | E TREASURY<br>ISTERS                            | <mark>/</mark> ] | 04-11-05 ( | 3:02 PM |  |
|-------------------------------|----------------------------------------------------------------------|-------------------------------------------------------------------------|-------------------------------------------------|------------------|------------|---------|--|
|                               | Date mm/dd/yy                                                        |                                                                         |                                                 |                  |            |         |  |
| count Numbe<br>33006<br>00025 | CMIA DETAIL REGISTER                                                 | CMIA SUMMARY REGISTER<br>CMIA SUMMARY REGISTER                          | MISC REGISTER                                   |                  |            |         |  |
| 10815                         | CMIA DETAIL REGISTER<br>CMIA DETAIL REGISTER<br>CMIA DETAIL REGISTER | CMIA SUMMARY REGISTER<br>CMIA SUMMARY REGISTER<br>CMIA SUMMARY REGISTER | MISC REGISTER<br>MISC REGISTER<br>MISC REGISTER |                  |            |         |  |
|                               | CMIA DETAIL REGISTER<br>CMIA DETAIL REGISTER<br>CMIA DETAIL REGISTER | CMIA SUMMARY REGISTER<br>CMIA SUMMARY REGISTER<br>CMIA SUMMARY REGISTER | MISC REGISTER<br>MISC REGISTER<br>MISC REGISTER |                  |            |         |  |
|                               | CMA DETAIL REGISTER                                                  | CMIA SUMMARY REGISTER                                                   | MISC REGISTER                                   |                  |            |         |  |
|                               |                                                                      |                                                                         |                                                 |                  |            |         |  |
| 1                             | TATA                                                                 | A LOLAR                                                                 |                                                 |                  |            |         |  |
|                               | ALC: N                                                               |                                                                         |                                                 |                  |            |         |  |
|                               |                                                                      |                                                                         | M L L                                           |                  |            |         |  |

- **a.** Enter the Month, Day and Year. For example; January 4, 2005 enter 010405.
- **b.** Select the "CMIA or MISC Register" button by the selected account highlighted. Report Information will appear in Acrobat Adobe PDF format.
- c. Select the "CMIA Summary Register" button for totals only.
- **d.** Select the "Yellow Diskette" button for saving options or press the "Printer" button for a paper copy.
- e. Exit the program by selecting the "Green" door.
- f. This will bring the agency back to the main menu options.

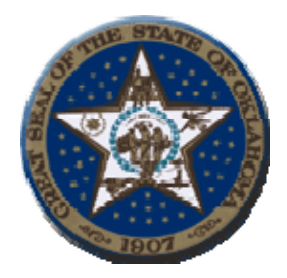

# **Contact Information**

Donnie Allensworth Agency Representative/ Trainer:

Telephone (405) 522-4256 Fax: (405) 521-6909

E-Mail Address: Donnie.Allensworth@treasurer.ok.gov

Help Desk Information Services:

Telephone: (405) 522-4245 Fax: (405) 522-1838

E-Mail Address: <u>helpdesk@treasurer.ok.gov</u>